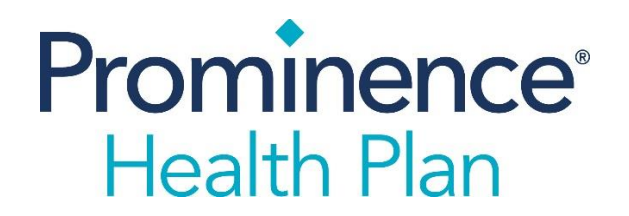

## **5500 REPORTING INSTRUCTIONS**

## Login to www.myagentworld.com

- 1. Click on the Menu item on the left titled "5500 Report"
- 2. Click on either the Report Name or the three dots that appear on the right

| Dashboard        |                 |            |              |           |                 |          |  |
|------------------|-----------------|------------|--------------|-----------|-----------------|----------|--|
| Book of Business |                 |            |              |           |                 |          |  |
| Statements       | Report Name     | Created By | Created Date | Frequency | Delivery Method |          |  |
| Transactions     | 5500 Schedule A |            | 9/20/2022    |           |                 | _( : )   |  |
| Overrides        |                 |            |              |           |                 | $\smile$ |  |
| 5500 Report      |                 |            |              |           |                 |          |  |

**3.** If there are any existing reports, they can be viewed here. You can also click on "Create" to create a new report.

| 5500 Schedule A         |                                        |             |                       | ×             |  |
|-------------------------|----------------------------------------|-------------|-----------------------|---------------|--|
| Q                       | Start Date                             | End Date    | Show 10 ~             | Create        |  |
|                         | No Data to                             | Display     |                       |               |  |
|                         |                                        |             | Create new 5          | 500A report × |  |
|                         | Group Name<br>CENTER OF HC<br>Group ID |             | DNIL                  |               |  |
| Create new 5500A report |                                        |             | DNU                   |               |  |
|                         |                                        |             | GRP0003091            |               |  |
| Group Name              |                                        | Start Date  | End Date              |               |  |
| Start typing            |                                        |             | 9/21/2023             | 9/21/2023     |  |
|                         |                                        |             | Benefit & Contract Ty | pe            |  |
| Group ID                |                                        | ×(a) Health |                       |               |  |
| Ştart typing            |                                        |             |                       | Create Cancel |  |

- **4.** Enter applicable information. Note! You do not need to know the full name or group ID, just begin to type either of those fields and select from a drop down. Once either the Name or ID is entered, the other box will automatically populate.
- 5. Click the "Create" button at the bottom of pop-up and the report will be generated. Once created, this report will be made available to the user as mentioned in Step 3.

## NOTE!

## It can take up to a minute to generate a report depending on the user's computer and internet connection.

Please contact <u>PHPCommissions@uhsinc.com</u> with any questions.